## How To See Your Child(ren)'s Registered WECCP Class

**OPTION 1** - Log back into the WECCP Registration Portal <u>HERE</u> using your parent portal credentials and view the summary.

| ECCP Registratio | n                                         |                 |
|------------------|-------------------------------------------|-----------------|
|                  |                                           |                 |
| c c              | Student - Grade 3                         | Launch signup 📫 |
| Registered for   |                                           |                 |
| Sep 13 - Nov 15  | 100 Chorus - Fall 21 (3-4)                | Enrolled        |
| Sep 14 - Nov 16  | 200 Ball Sports - Fall 21 (3-4)           | Enrolled        |
| Sep 15 - Nov 17  | 300 LittleBits - Fall 21(L3-4)            | Enrolled        |
| Sep 15 - Nov 17  | 300 Rock Wall Climbing - Fall 21 (3-4)    | Enrolled        |
| Sep 17 - Nov 19  | 500 ME Soccer - Fall 21 (3-4)             | Enrolled        |
| ×                | Student - Primary 2                       | Launch signup 📫 |
| Registered for   |                                           |                 |
| Sep 13 - Nov 15  | 100 Science Palooza - Fall 21 (PR2-PR3)   | Enrolled        |
| Sep 14 - Nov 16  | 200 Animals in Motion - Fall 21 (PR2-PR3) | Enrolled        |
| Sep 15 - Nov 17  | 300 Dance Sampler - Fall 21 (PR2-PR3)     | Enrolled        |
| Sep 23 - Nov 18  | 400 Target Games - Fall 21 (PR2-PR3)      | Enrolled        |
|                  |                                           |                 |

## **OPTION 2**

Log into the Parent Portal and select 'Classes and Reports' under your child's name. Scroll down the list looking for classes that start with a number like 100, 200, 300, 400 and 500.

| 100 Chorus - Fall 21 (3-4) отнея<br>Mr. Nobile<br>Website Calendar Directory     | o new notifications<br>View All Assignments                         |
|----------------------------------------------------------------------------------|---------------------------------------------------------------------|
| 200 Ball Sports - Fall 21 (3-4) отнек<br>Ms. Papaj<br>Website Calendar Directory | o new notifications<br>View All Assignments                         |
| 300 LittleBits - Fall 21(L3-4) отнея<br>Website Calendar Directory               | <ul> <li>new notifications</li> <li>View All Assignments</li> </ul> |
| 500 ME Soccer - Fall 21 (3-4) отнея<br>Website Calendar Directory                | <ul> <li>new notifications</li> <li>View All Assignments</li> </ul> |
| 300 Rock Wall Climbing - Fall 21 (3-4) отнея<br>Website Calendar Directory       | o new notifications<br>View All Assignments                         |

If you would like to see future classes then click on the tab that says Future at the top:

| Classes | Active | Future | Past |
|---------|--------|--------|------|
|         |        |        |      |
|         |        |        |      |